# 「網路電話服務線上申請系統」使用手冊

#### 2017.12

使用網路電話服務線上申請系統(以下簡稱「申請系統」),只要輸入學校 email 帳號密碼即可登入,操作功能依使用者類型分為二大功能:

1. 一般功能

主要為填寫申請表,亦有提供歷史紀錄查看申請過的案件。

2. 主管功能

主要為簽核異動申請,亦有提供歷史紀錄查看簽核過的案件。

一般功能

# 單一認證登入

在分機查詢網頁上方提供「網路電話服務線上申請系統」(學校 email 帳號密 碼登入),如下圖:

| ۵ | 國立聯合大學網路電話平台 |                                   |         |                               |                                   |                           |
|---|--------------|-----------------------------------|---------|-------------------------------|-----------------------------------|---------------------------|
|   |              | 二坪山窖廠室分機:1802<br>二坪山緊急聯絡電話:381119 |         | 八甲誓谢亭分機<br>八甲北門響漸亭<br>八甲緊急聯絡電 | :2801~2803<br>分隈:2802<br>話:382119 | ※檔案下截※<br>氧%用電話9使用期明      |
|   | 依行政單位搜尋      | ٣                                 | 依款學單位搜尋 | ¥                             | 依其他單位提尋 🔻                         | MVPN行動群組電話服務組員資料表         |
| Q | 搜尋           |                                   |         |                               |                                   | 思科IP話機簡易說明-型號9971高階網路影像電話 |
|   |              |                                   |         |                               |                                   | 思科IP話機體易與明-型號7911G        |
|   |              |                                   |         |                               |                                   | 網路電話服務線上申請系統使用手冊          |
|   |              |                                   |         |                               |                                   | 全校分機一覽表                   |
|   |              |                                   |         |                               |                                   | 網路電話報修暨申請系統               |
|   |              |                                   |         |                               | 申請系統單一認證連結                        | 網路電話 Web Call             |
|   |              |                                   |         |                               |                                   | 舊版分機直詢系統                  |
|   |              |                                   |         |                               |                                   |                           |
|   |              |                                   |         |                               |                                   |                           |
|   |              |                                   |         |                               |                                   |                           |
|   |              |                                   |         |                               |                                   |                           |
|   |              |                                   |         |                               |                                   |                           |
|   |              |                                   |         |                               |                                   |                           |
|   |              |                                   |         |                               |                                   |                           |
|   |              |                                   |         |                               |                                   |                           |
|   |              |                                   |         |                               |                                   |                           |
|   |              |                                   |         |                               |                                   |                           |

分機查詢頁面

點擊「網路電話服務線上申請系統」連結,會跳轉至單一認證頁面,如下圖:

| <b>会</b> 國主際合大學<br>National United University |
|-----------------------------------------------|
| 聯合大學網路電話服務線上申請                                |
| •長期2 :                                        |
| 密碼:                                           |
| 登入                                            |
| 認證帳號密碼與電子郵件信箱相同                               |
| NUU Information Center Service                |
|                                               |
|                                               |
|                                               |
|                                               |
|                                               |
|                                               |
|                                               |

單一認證頁面

輸入完帳號及密碼後按下「登入」按鈕·帳號密碼有誤則會出現登入失敗訊

### 息,無誤網頁會跳至主頁面。如下圖:

| VOIP申請系統      |                       |       |       |                          |            |            |         |              |         | <b>≗</b> u0324 | l0xx 測試者 ▼ |
|---------------|-----------------------|-------|-------|--------------------------|------------|------------|---------|--------------|---------|----------------|------------|
| <b>80</b> 主頁面 |                       |       |       |                          |            |            |         |              |         |                |            |
| 田 填寫申請        | 處理                    | 處理中申請 |       |                          |            |            |         |              |         |                |            |
| ⑦ 歷史紀錄        |                       |       |       |                          |            |            |         |              |         |                |            |
| ☞主管事區         | < <b>案件编號</b>         | 申請人   | 案件狀態  | 成立時間                     |            | 網管審核       | 二級主管審核( | option)      | 一級主管審核  | 結案時間           |            |
|               | 2                     | 王小明   | 網管審核中 | 2017-12-26 09:           | 04:05      |            |         |              |         |                | 内容         |
|               | 已完<br><sup>案件编號</sup> | 成/玄   | 艮件(f  | 曼近五筆)<br><sup>森件狀態</sup> | 成立時間       | 00:04:44   |         | 结案時間         | 0-00-07 |                |            |
|               | 3                     | ±     | 1/99  | 亡元成                      | 2017-12-26 | 5 05.04.41 |         | 2017-12-26 0 | 5.06.07 |                | 内容         |
|               | 1                     | 王     | 小明    | 網管退件                     | 2017-12-26 | 8 09:01:55 |         | 2017-12-26 0 | 9:07:13 |                | 内容         |
|               |                       |       |       |                          |            |            |         |              |         |                |            |

登入後主頁面

# 登出

### 如想登出需先點選使用者名稱,點擊會跳出登出選項,如下圖:

| 網路電話服務線上申請系統  |      |     |       |                    |      |                     |         |                  | /             | <b>u</b> 03240 | xx 測試者・ |
|---------------|------|-----|-------|--------------------|------|---------------------|---------|------------------|---------------|----------------|---------|
| <b>88</b> 主頁面 |      |     |       |                    |      |                     |         | 信用               | <b>*</b> 夕瑶   | · 登出           | >       |
| 田 填寫申請        | 處理   | 中申  | 請     |                    |      |                     |         | 区用               | 1111件,<br>这中注 | 些百             |         |
| ⑦ 歷史紀錄        |      |     |       |                    |      |                     |         |                  | 묘띠개           | 艺识             |         |
| ☞主管專區 <       | 案件编號 | 申請人 | 案件狀態  | 成立時間               |      | 網管審核                | 二級主管    | 营審核(option)      | 一級主管審核        | 結案時間           |         |
|               | 2    | 王小明 | 主管審核中 | 2017-12-26 09:04:0 | 5    | 2017-12-26 09:14:14 | 2017-12 | -26 09:24:32     |               |                | 内容      |
|               |      |     |       |                    |      |                     |         |                  |               |                |         |
|               |      |     |       |                    |      |                     |         |                  |               |                |         |
|               | 已完   | 成/  | 退件(量  | 曼近五筆)              |      |                     |         |                  |               |                |         |
|               |      |     |       |                    |      |                     |         |                  |               |                |         |
|               | 案件编號 |     | 申請人   | 案件狀態               | 成立   | 時間                  |         | 結案時間             |               |                |         |
|               | 3    |     | 王小明   | 已完成                | 2017 | -12-26 09:04:41     |         | 2017-12-26 09:06 | :07           |                | 内容      |
|               | 1    |     | 王小明   | 網管退件               | 2017 | -12-26 09:01:55     |         | 2017-12-26 09:07 | /:13          |                | 内容      |
|               |      |     |       |                    |      |                     |         |                  |               |                |         |
|               |      |     |       |                    |      |                     |         |                  |               |                |         |
|               |      |     |       |                    |      |                     |         |                  |               |                |         |
|               |      |     |       |                    |      |                     |         |                  |               |                |         |

登出選項

登出成功後會跳回單一認證頁面。

# 無此頁面・404 Not Found

如使用者輸入無效的頁面,則會返回 HTTP 404 status,顯示無此頁面訊息,如下圖所示:

很抱歉,找不到此頁面!

無此頁面

## 主頁面

登入後的畫面如下圖·點選導覽列中「主頁面」即可回到此頁·「處理中申請」 是狀態處於「網管審核中、主管審核中、已審核」案件列表·「已完成/退件(最 近五筆)」是狀態處於「已完成、網管退件、主管退件、取消申請」案件列表· 點擊「內容」可以讓申請者查看案件詳細資訊及取消申請:

網管審核中:申請者申請後等待網管審核。

主管審核中:當申請為異動申請時,網管核准後等待申請者上級主管審核。

已審核:當網管或主管審核後,等待網管處理。

已完成:網管處理完成。

網管退件:網管退回這筆申請。

主管退件:主管退回這筆申請。

取消申請:使用者取消這筆申請。

| 網路電話服務線上申請系統       |                  |                 |                  |                    |      |                     |         |                  |        | 👗 u0324 | 40xx 測試者 ▼ |
|--------------------|------------------|-----------------|------------------|--------------------|------|---------------------|---------|------------------|--------|---------|------------|
| 金 主頁面       田 填寫申請 | <b>點選[</b><br>處理 | <b>回到</b><br>中申 | <b>此主頁</b><br>『請 | 面                  |      |                     |         |                  |        |         |            |
|                    | 案件編號             | 申請人             | 案件狀態             | 成立時間               |      | 網管審核                | 二級主管    | 書審核(option)      | 一級主管審核 | 結案時間    |            |
| G TEAC             | 2                | 王小明             | 主管審核中            | 2017-12-26 09:04:0 | 5    | 2017-12-26 09:14:14 | 2017-12 | -26 09:24:32     |        |         | 内容         |
| 導覽列                | 已完               | 成 /             | 退件 <b>(</b> 륔    | 曼近五筆)<br>*###      | 成立   | 時間                  |         | 结案時間             | 點選查    | 看詳      | 細內容        |
|                    | 3                |                 | 王小明              | 已完成                | 2017 | -12-26 09:04:41     |         | 2017-12-26 09:06 | 3:07   |         | 内容         |
|                    | 1                |                 | 王小明              | 網管退件               | 2017 | -12-26 09:01:55     |         | 2017-12-26 09:07 | 7:13   |         | 内容         |
|                    |                  |                 |                  |                    |      |                     |         |                  |        |         |            |

主頁面

# 填寫申請

點選導覽列中「填寫申請」後的畫面如下圖,輸入申請人「姓名、電話及原因」後,點選「送出申請」即可送出申請表:

| 網路電話服務線上申請系統                                |                                                         |                                                                         | 🎍 u03240xx 測試者 ▼ |
|---------------------------------------------|---------------------------------------------------------|-------------------------------------------------------------------------|------------------|
| 金 主頁面       田 填寫申請                          | - <mark>點選進入此</mark><br>填寫申請                            | 頁面                                                                      |                  |
| <ul> <li>② 歴史紀錄</li> <li>③ 注管事區 </li> </ul> | 單位<br>中請人<br>電話<br>原因說明:<br>電話無法接到                      | 測試子單位<br>王小明<br>0912345678                                              |                  |
|                                             | 費用繳納請依據國立開<br>1.校內單位公務申請。<br>2.專案計畫請至網路讀<br>3.個人廠商繳納費用。 | 给大學電信作業及收費標準細則:<br>評T載流用申請表填寫。<br>購系統新增請購編號並列印支出憑證黏存單列印連結。<br>青下載繳就通知書。 | ()<br>點選送出申請單    |

## 歷史紀錄

點選導覽列中「歷史紀錄」後的畫面如下圖・列表為待簽核項目・點擊「內

| 網路電話服務線上申請系統  |                      |            |      |                     | ۵                   | u03240xx 測試者 ▼ |
|---------------|----------------------|------------|------|---------------------|---------------------|----------------|
| <b>29</b> 主頁面 | 、點選進入                | 此頁面        |      |                     |                     |                |
| 囲 填寫申請        | 歷史申詞                 | 青紀錄        |      |                     |                     |                |
| う 歴史紀錄        | cher /12, /15, 12,85 | standade 1 |      | 나는 그는 나는 IRI        |                     |                |
| ☑ 主管事區 〈      | 茶件編號                 | 甲誚人        | 茶忤祆悲 | 成亚時間                | 結茶時间                | $\sim$         |
|               | 3                    | 王小明        | 已完成  | 2017-12-26 09:04:41 | 2017-12-26 09:06:07 | 内容             |
|               | 1                    | 王小明        | 網管退件 | 2017-12-26 09:01:55 | 2017-12-26 09:07:13 | 内容             |
|               |                      |            |      |                     | 點選查看案件詳             | 細資訊            |
| 127.0.0.1     |                      |            |      |                     |                     |                |

容」可以進入查看案件詳細資訊:

主管功能

# 簽核頁面

點選導覽列中「簽核頁面」後的畫面如下圖,列表為待簽核項目,點擊「內 容」可以進入查看案件詳細內容:

| 網路電話服務線上申請系統  |        |           |            |                     | 🎍 test_enter 二級主管 ▾ |
|---------------|--------|-----------|------------|---------------------|---------------------|
| <b>28</b> 主頁面 |        |           |            |                     |                     |
| 囲 填寫申請        | 主管審核頁  | 夏 面 最近所有很 | 特審核項目 使用身份 | :二級主管 單位:測試子單位      |                     |
| つ 歴史紀錄        | 待審核    |           |            |                     |                     |
| <b>尼</b> 主管事區 | 案件编號   | 申請人       | 狀態         | 新增時間                |                     |
| 簽核頁面          | 2      | 王小明       | 主管審核中      | 2017-12-26 09:04:05 | 内容                  |
| 簽核紀錄          | 一點選進入」 | 比頁面       |            | 點選進入簽核              |                     |
|               |        |           |            |                     |                     |
|               |        |           |            |                     |                     |
|               |        |           |            |                     |                     |
|               |        |           |            |                     |                     |
|               |        |           |            |                     |                     |
|               |        |           |            |                     |                     |
|               |        |           |            |                     |                     |

點擊「內容」後畫面如下圖·主管可以在「主管註記」的地方輸入註記內容· 點選簽核按鈕即完成簽核·「否決申請」會將案件退回申請者·「核准申請」會 將案件送至下一關。

| ◆ 返□         |        |       |                     |         |              |        |
|--------------|--------|-------|---------------------|---------|--------------|--------|
| 序列           | 名稱     | 光·颂   | 新增時間                |         |              |        |
| 2            | 王小明    | 主管審核中 | 2017-12-26 09:04:05 |         |              |        |
| 原因說明:        |        |       |                     |         |              |        |
| 更換號碼為0000    |        |       |                     |         |              |        |
|              |        |       |                     |         |              |        |
|              |        |       |                     |         |              | 10     |
| 網管註記:        | / 主管註記 |       |                     |         |              |        |
|              |        |       |                     |         |              |        |
|              |        |       |                     |         |              | le     |
|              |        |       |                     |         |              | )      |
| T.B. tt. tc. |        |       |                     |         |              |        |
|              |        |       |                     |         |              |        |
|              |        |       |                     | 签拉拉纽    | 石油由讀 核准目     |        |
|              |        |       |                     | 簽核按鈕 —— | ( 否決申請 ) 核准电 | 。<br>時 |
|              |        |       |                     | 簽核按鈕    | 西決申請 核進中     | 申請     |

簽核紀錄

點選導覽列中「簽核紀錄」的畫面如下圖,主管可以利用此頁面查看簽核過的 案件,點擊「內容」可以進入查看案件詳細內容。

| 網路電話服務線上申請系統  | ç<br>Ç |     |       |                     |        | 🎍 test_enter 二級主管 ▾ |
|---------------|--------|-----|-------|---------------------|--------|---------------------|
| <b>鉛</b> 主頁面  |        |     |       |                     |        |                     |
| 囲 填寫申請        | 歷史簽核   | 紀錄  |       |                     |        |                     |
| <b>9</b> 歷史紀錄 | 案件编號   | 申請人 | 案件狀態  | 成立時間                | 結案時間   |                     |
| ☑ 主管專區        | 2      | 王小明 | 主管審核中 | 2017-12-26 09:04:05 |        | 内容                  |
| 簽核頁面          |        |     |       |                     |        | $\sim$              |
| 簽核記錄          | - 點選進入 | 此頁面 |       | 黑                   | i擊查看案( | /<br>牛詳細資訊          |
|               |        |     |       |                     |        |                     |
|               |        |     |       |                     |        |                     |
|               |        |     |       |                     |        |                     |
|               |        |     |       |                     |        |                     |
|               |        |     |       |                     |        |                     |
|               |        |     |       |                     |        |                     |

簽核記錄頁面